## はじめに

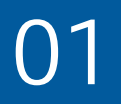

ZOOMをご利用の際に、以下をご準備いただく必要がございます。

#### ● 端末の準備

• パソコン、スマートフォン、タブレットのいずれか

| 端末の選択方法                                                                                 |                                        |
|-----------------------------------------------------------------------------------------|----------------------------------------|
| パソコンに<br>内蔵カメラが <u>ある</u> 場合                                                            | スマートフォンや<br>タブレットをご利用の場合               |
| <u>パソコン</u> でご参加いただけます                                                                  | スマートフォンやタブレットでは、<br>より簡単にご参加いただけます     |
| <ul> <li>インターネットに接続できる環境</li> <li>Wi-Fiもしくは4G/LTEの接続</li> <li>※通信費は自己負担となります</li> </ul> | 推奨<br>イヤホン等をお使いいただくと、<br>より外部環境に影響されずに |

音声が聞きやすくなります。

※通信費は自己負担となります。

- アプリケーションのダウンロード
  - 「Zoom Cloud meeting」(無料)
     ※次ページ以降に記載の手順に沿って、ダウンロードして下さい。

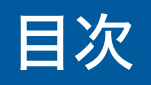

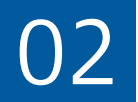

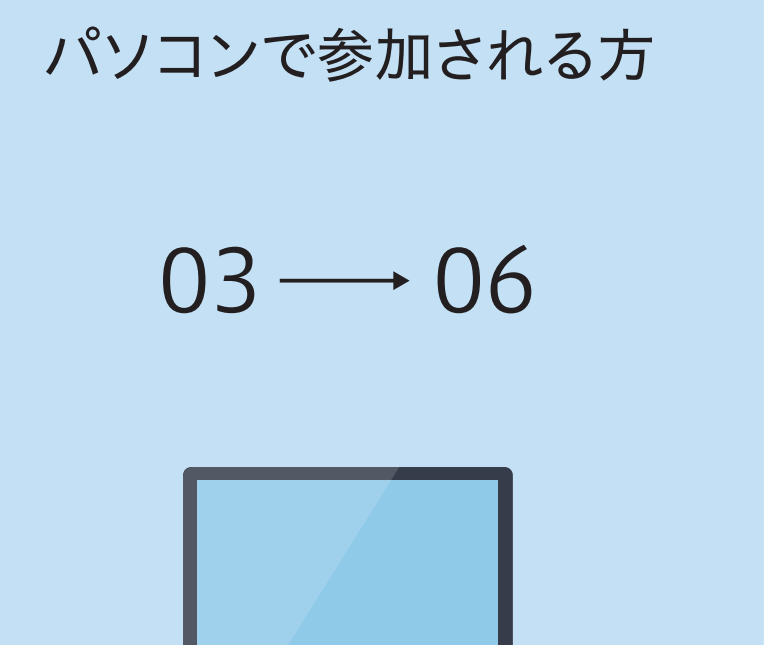

スマートフォンおよび タブレットで参加される方 (iOSおよびAndroidデバイス)

07 → 10

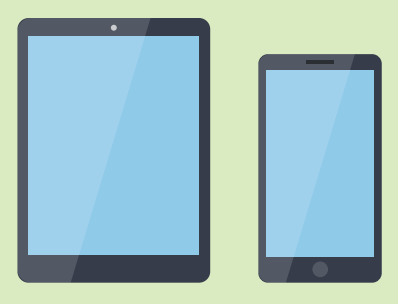

## パソコンで参加の場合(1/4)

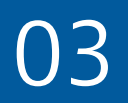

## Zoomのウェブサイトにアクセスいただき、ダウンロードして下さい。

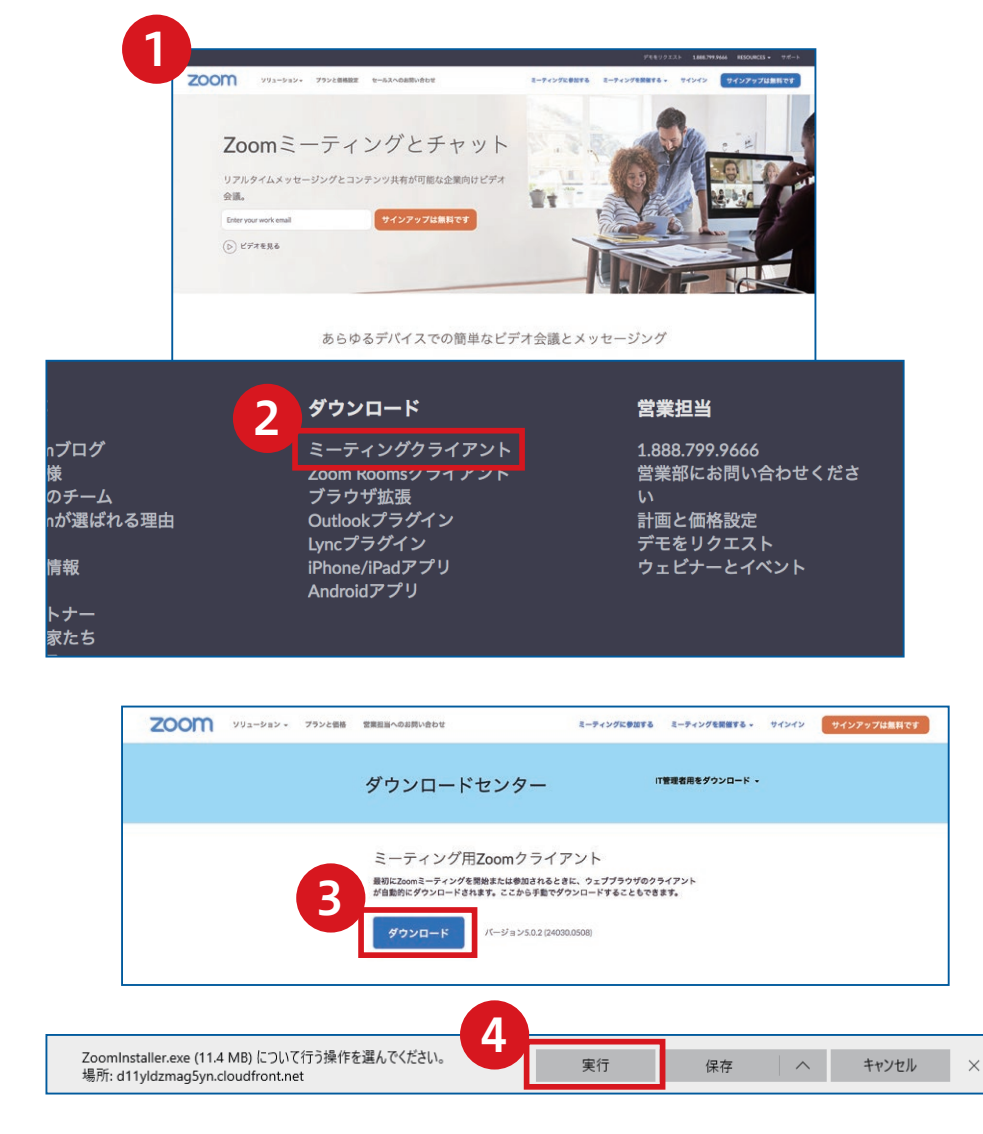

●対応しているバージョン
 Windows7、8、8.1、10
 Mac OS X、Mac OS 10.7以降

- **1** ブラウザを立ち上げ、<u>https://zoom.us/</u> アクセスします。
  - (注)サポートされるブラウザはInternet Explore7以降、 Firefox、Chrome、Safari5以上です。
- ページの一番下までスクロールし、「ダウンロード」欄にある 「ミーティングクライアント」をクリックします。
- ③ ダウンロードセンターのページにある ミーティング用Zoomクライアントの 「ダウンロード」をクリックします。
- ダイアログが表示されるので「実行」をクリックします。
   インストールが開始されますので、
   指示に従ってインストールを行ってください。

## パソコンで参加の場合(2/4)

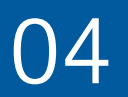

## Zoomのウェブサイトにアクセスいただき、ダウンロードして下さい。

| zoom                     |  |
|--------------------------|--|
| ミーティングに参加                |  |
| サインイン                    |  |
|                          |  |
| パージョン:5.0.0 (23186.0427) |  |

5 インストール終了後、「Zoomクラウドミーティング」 ウィンドウが表示されます。

以上でアプリケーションの準備は完了となります。

#### Zoomに参加する方法

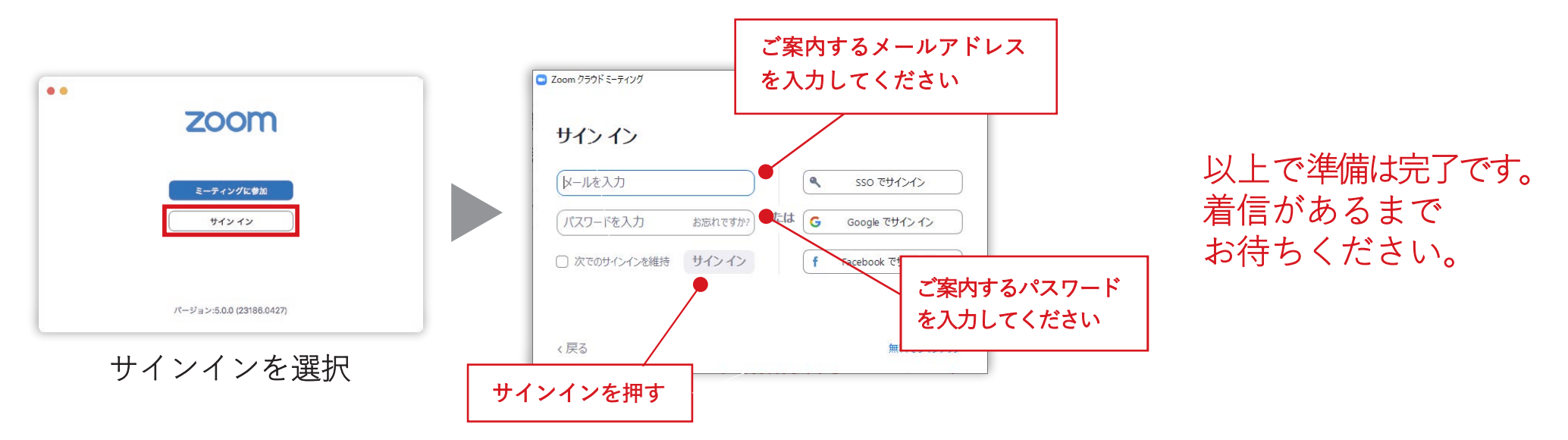

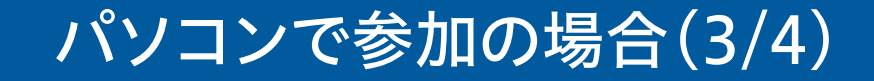

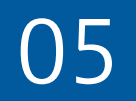

#### ● 基本的な画面操作について

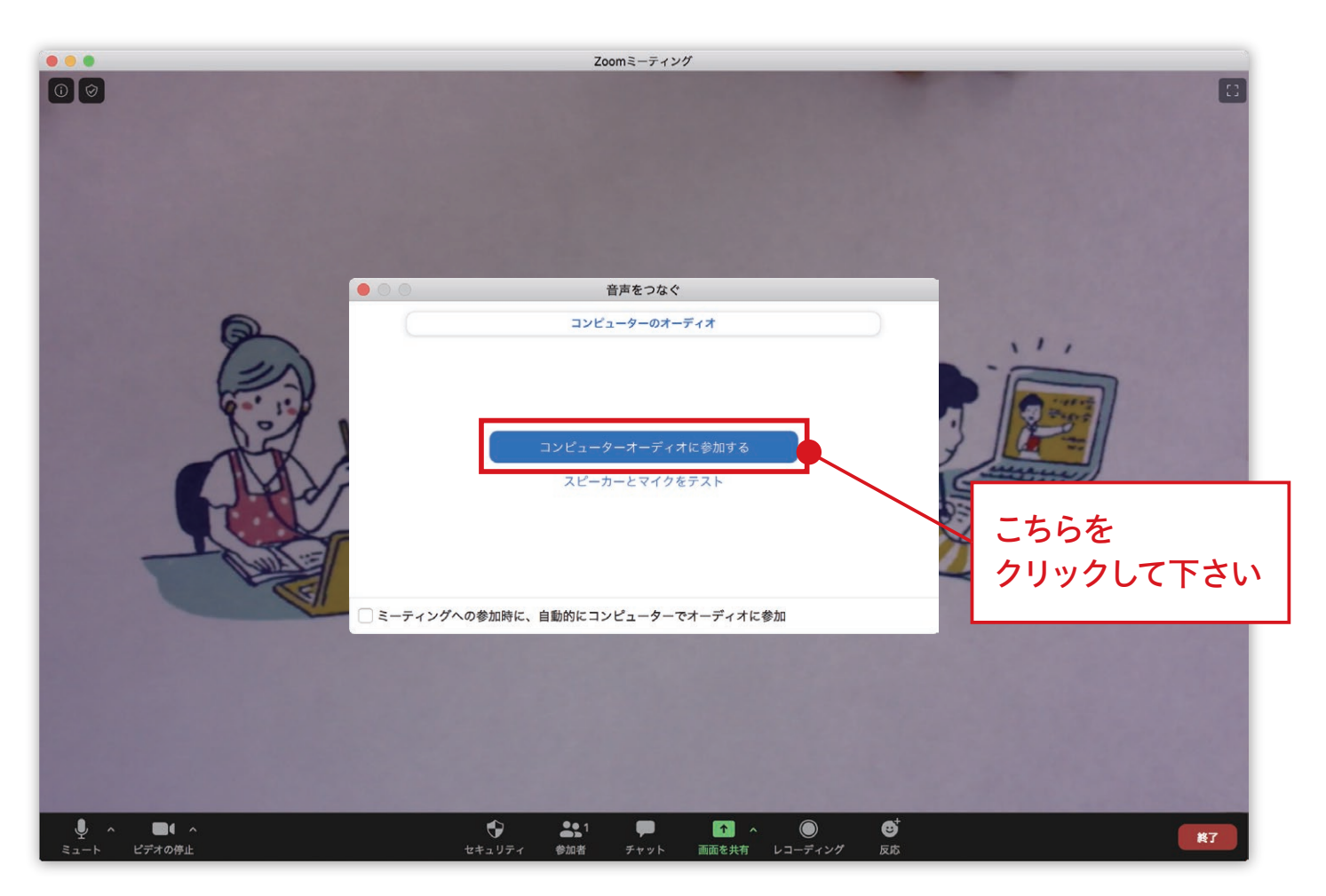

#### ビデオ会議が開始されます。「コンピューターでオーディオに参加する」をクリックしてください。

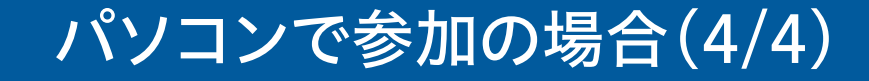

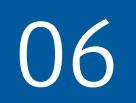

#### ● 基本的な画面操作について

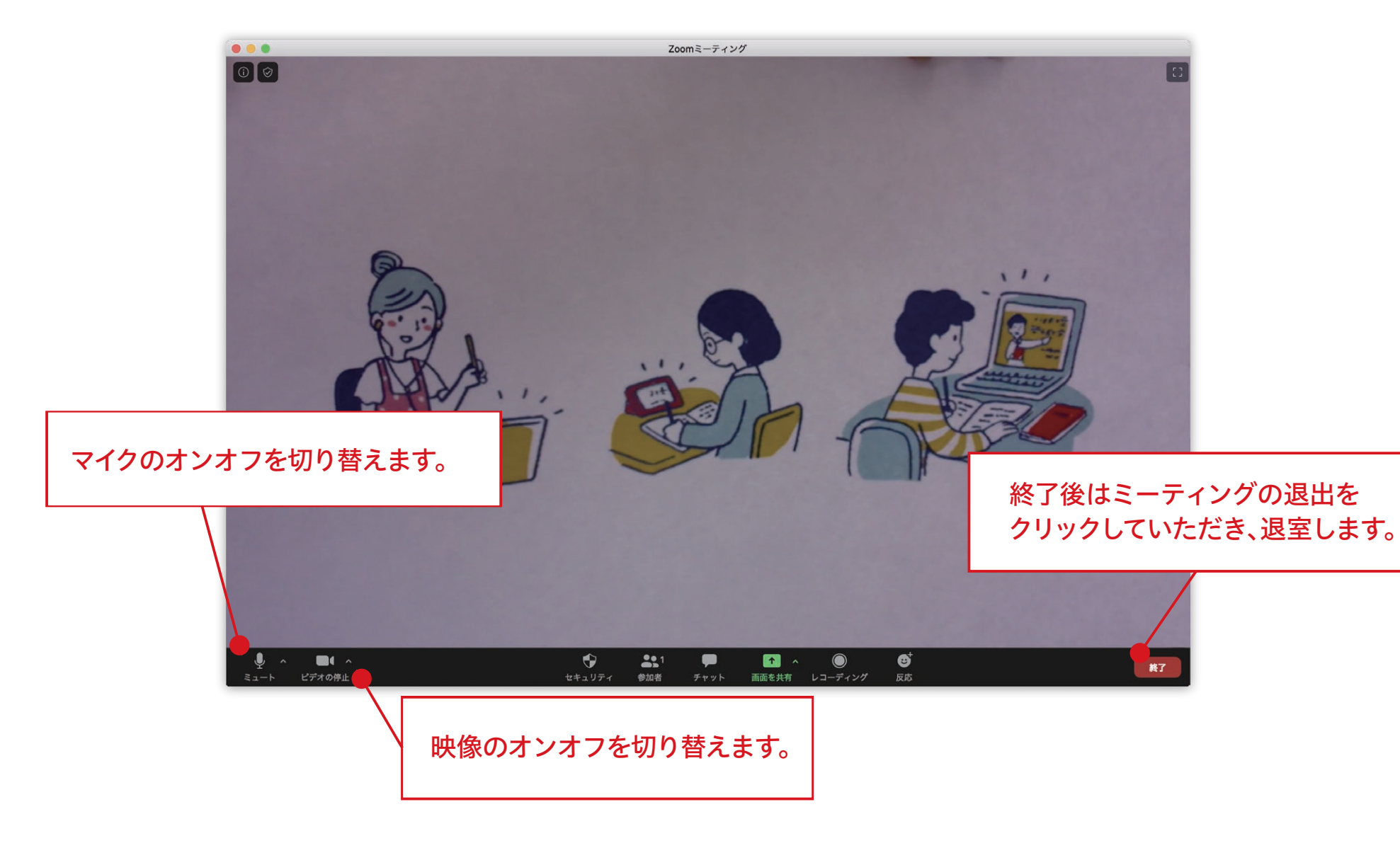

# スマートフォンもしくはタブレットで参加の場合(1/4)

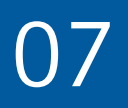

App StoreおよびGoogle Playより、
 アプリケーションをインストールして下さい。

●対応しているバージョン iOS 7.0以降/Android 4.0x以降

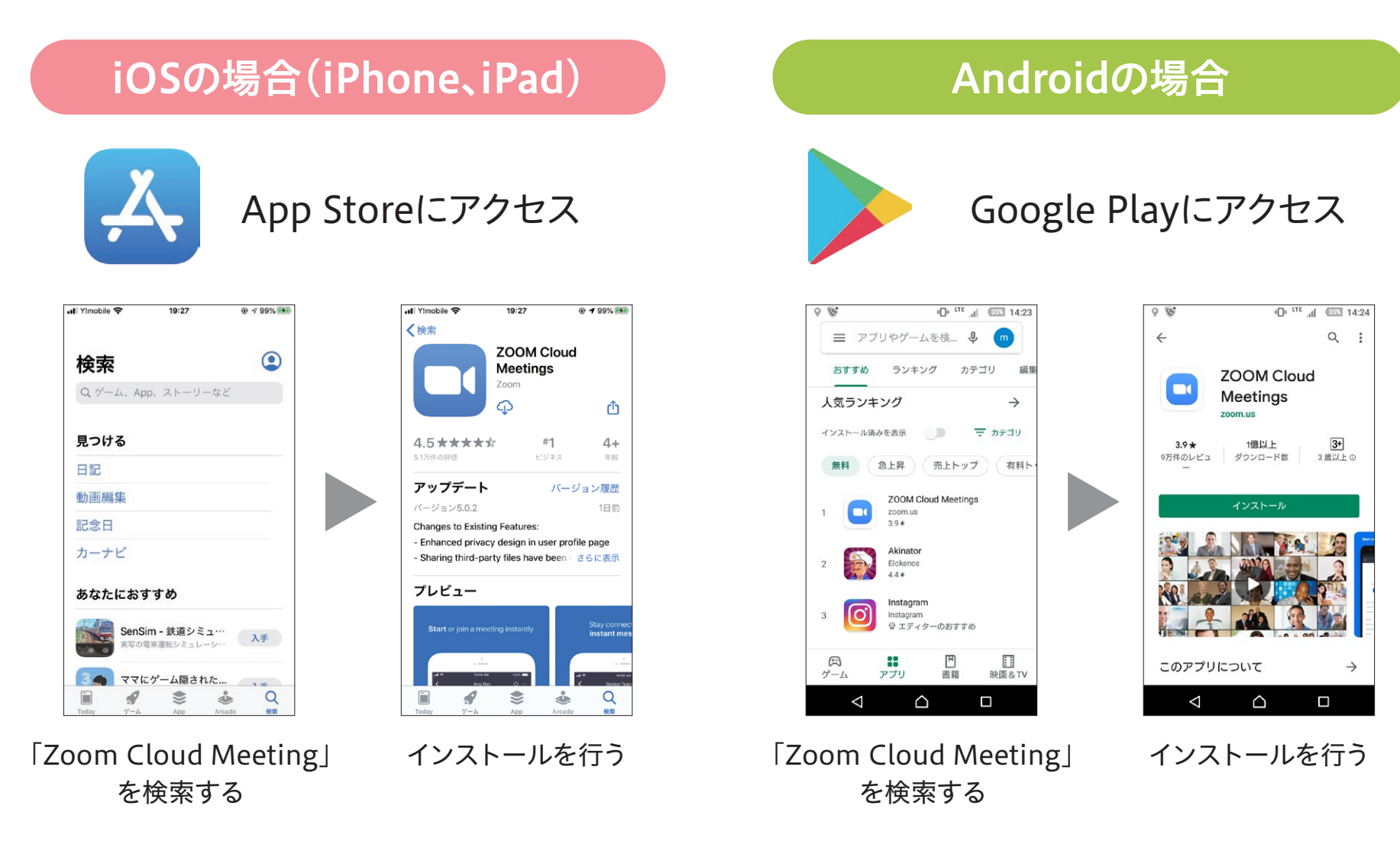

## スマートフォンもしくはタブレットで参加の場合(2/4)

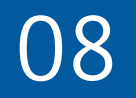

# ●参加する方法 ホーム画面からZoomのアイコン □1 をタップして起動します。

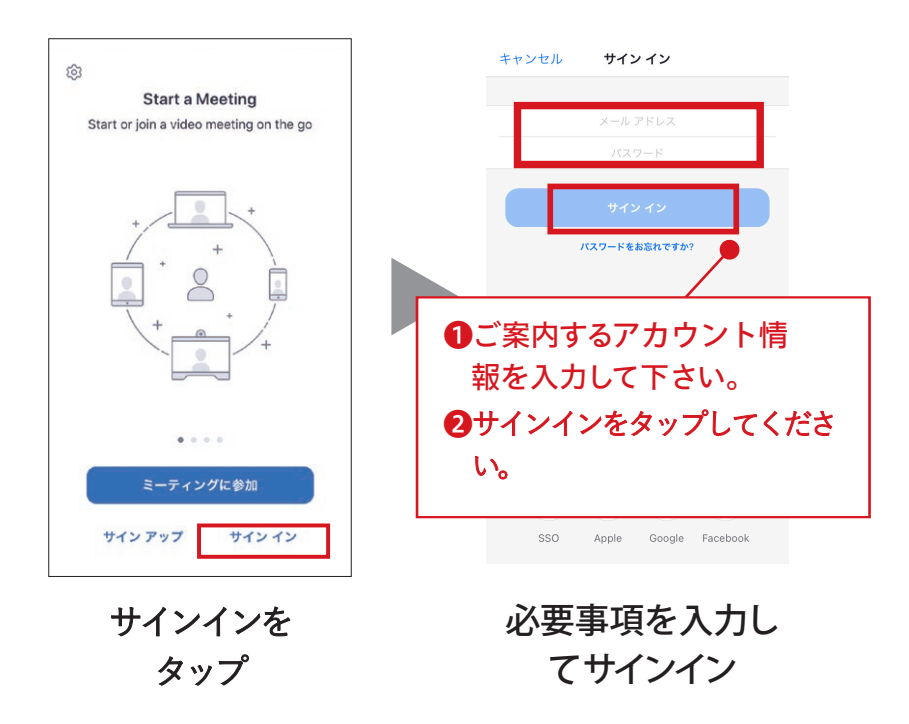

③以上で準備は完了です。着信があるまでお待ちください。

## スマートフォンもしくはタブレットで参加の場合(3/4)

基本的な画面操作について

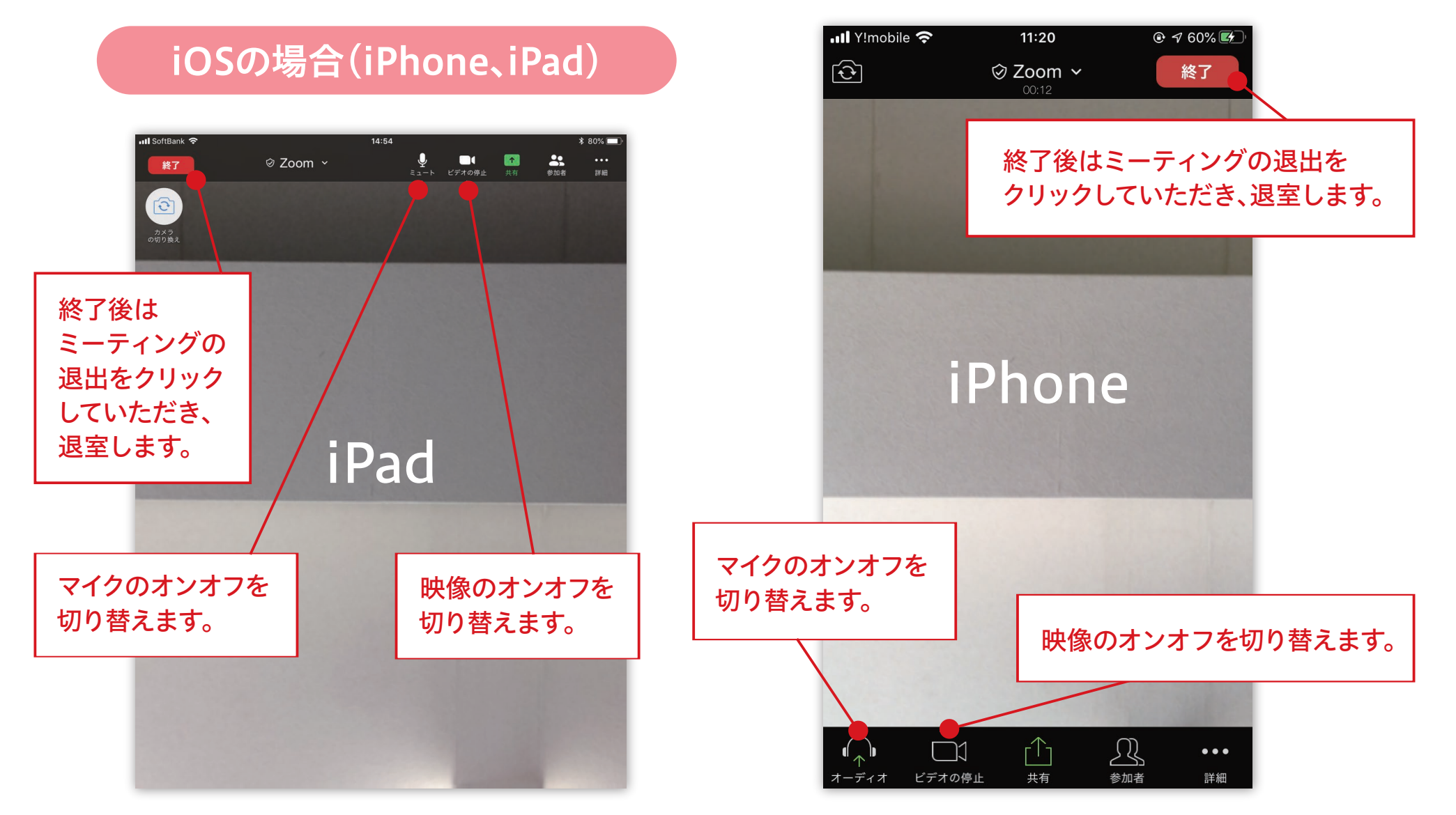

09

## スマートフォンもしくはタブレットで参加の場合(4/4)

#### 基本的な画面操作について

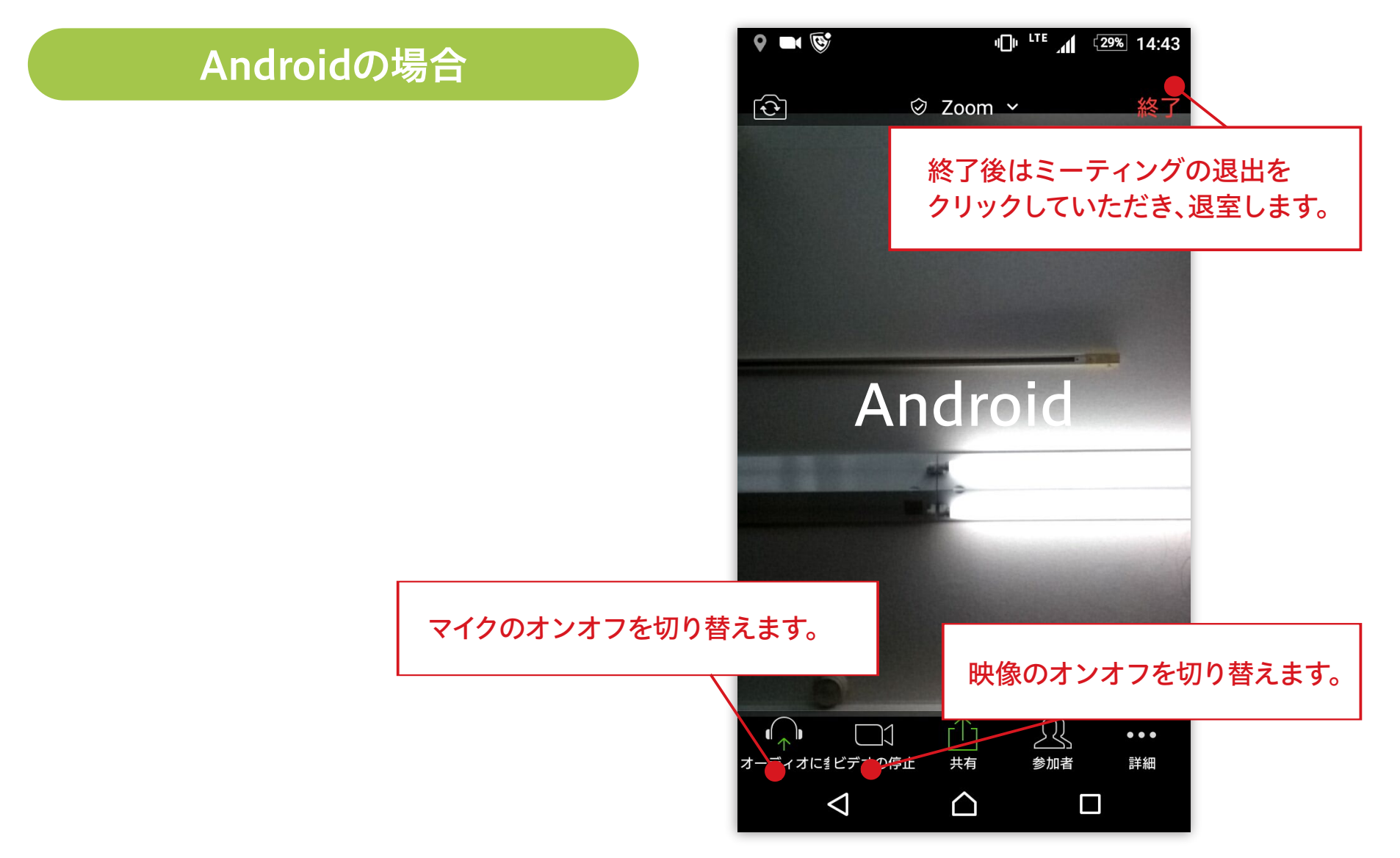

10

## 困ったときは(1/3)

# 11

## ● 音が聞こえない場合

#### パソコンの場合

- •パソコン本体の音量設定を確認してください。(消音になっていないか、音量は適切か)
- Zoom上のマイク・スピーカーの設定を確認してください。

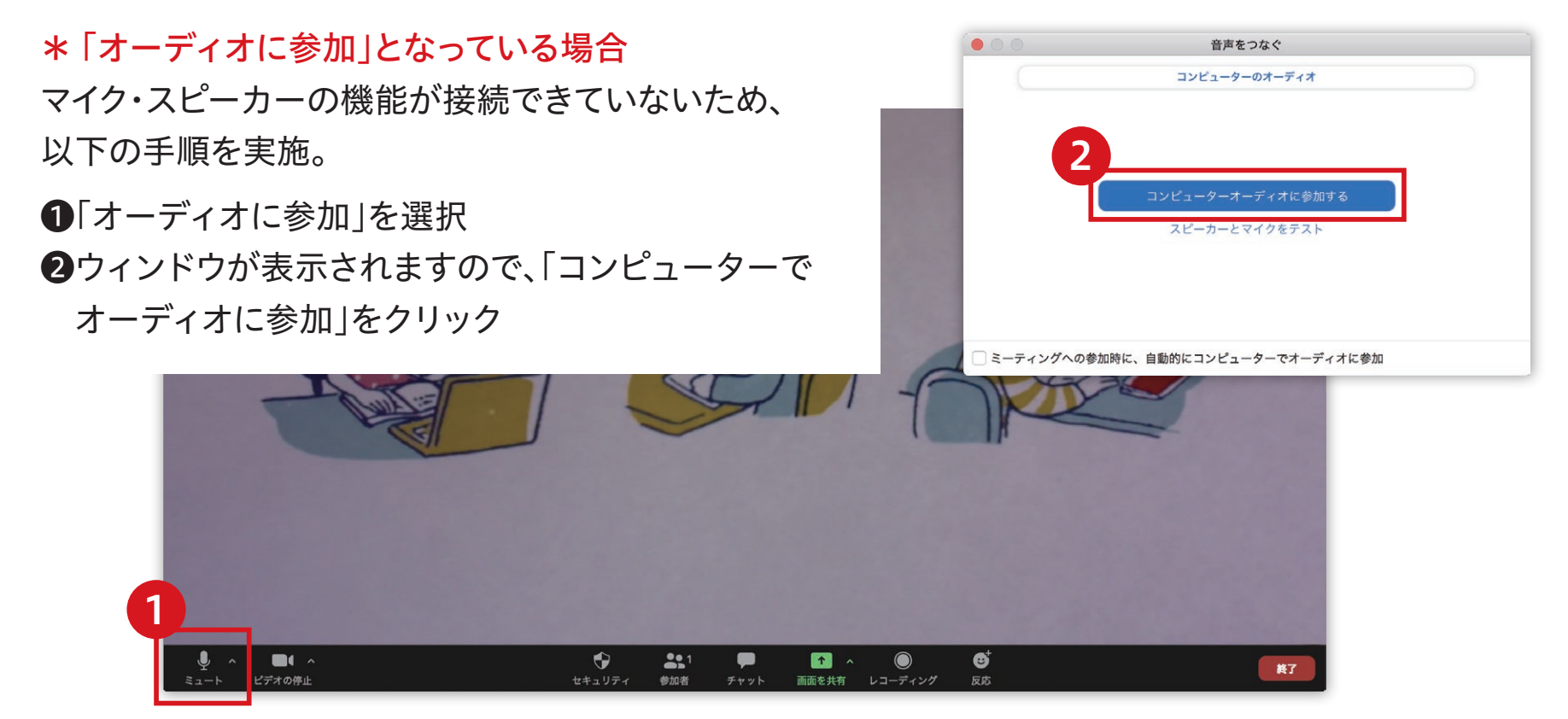

## 困ったときは(2/3)

# 12

### ● 音が聞こえない場合

#### パソコンの場合

• 正しいマイクとスピーカーがパソコンに認識されているか確認してください。

#### \* 使用しているマイク・スピーカーを確認

使用している機器にィが付いているため、 PC内蔵のマイク・スピーカーの機能を使っている場合、 きちんと選択されているか確認してください。

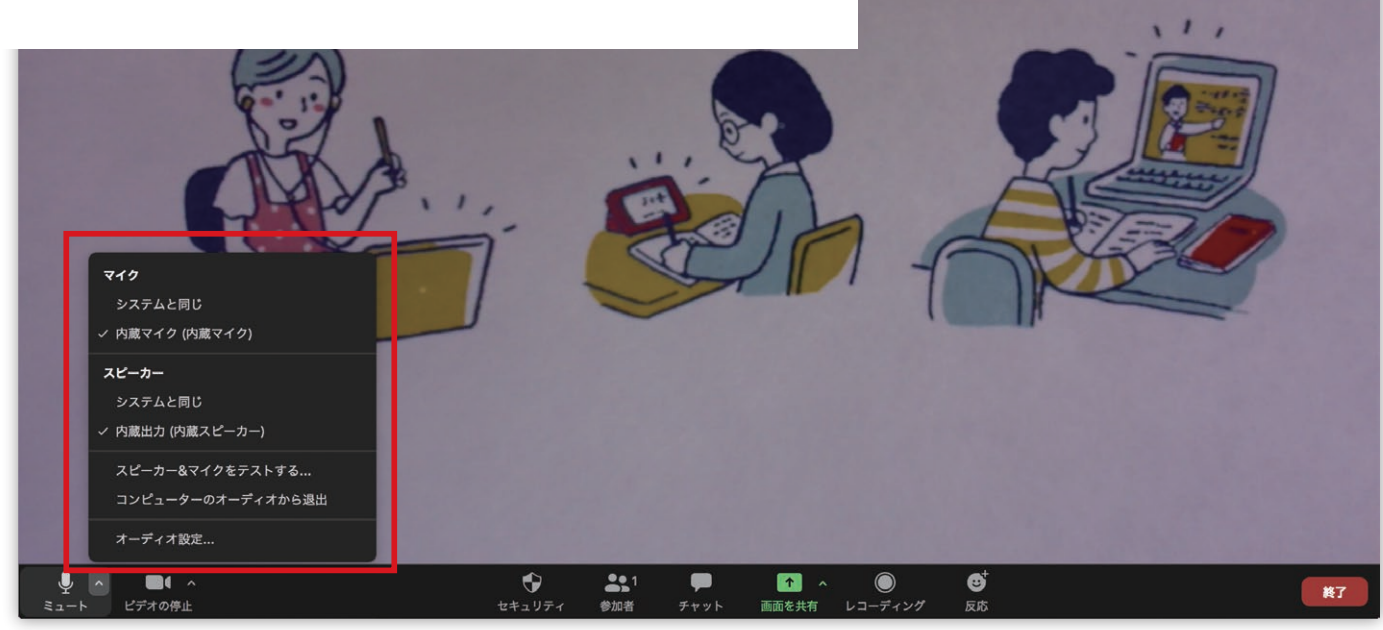

# 困ったときは(3/3)

## ● 音が聞こえない場合

### スマートフォン・タブレットの場合

- スマートフォン本体の音量設定を確認してください。
   (消音になっていないか、音量は適切か)
- Zoom上のマイク・スピーカーの設定を確認してください。

#### \* 「オーディオ」となっている場合

音声機能が接続できていないため、以下の手順を実施。 ●「オーディオに参加」を選択 2ウィンドウが表示されますので、

Androidの場合、「デバイス オーディオを介して通話」を選択。

iOSの場合、「インターネットを使用した通話」を選択。

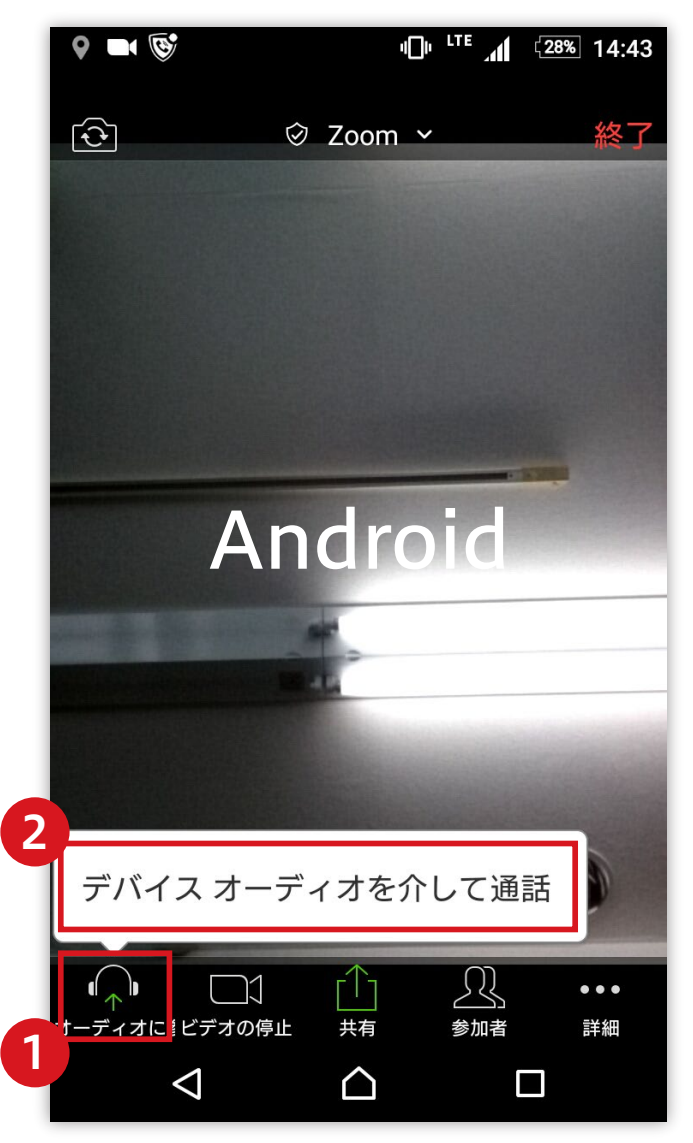